## イベント申込方法

- 他団体選手がある場合は、その選手をあらかじめ申込する団体に登録してください。
   (会費支払いは不要です、年度末までには削除してください。)
- イベント検索し、種別ごとに申込します。
   (参加料は当日徴収するため、「0円」に設定してありますので システムでの支払いはありません。)
- ② 申し込み後、「イベント参加会員追加情報」を変更し、順位(1A、1B、2A、2B)・ 所属団体(略称で可)を入力します。
  - (「A」欄に順位・「B」欄に所属・「C」学年 を入力してください。)
  - ※「D」欄は部門を間違えたなど取り消したい場合に、取消 と入力してください

| □         x ≤ 8 ± 07.17.2.481 × +           ←         ○         △         https://praxpontscom.go/*/                                                                                                    | - " ×<br>^ * t= @ % * b |
|----------------------------------------------------------------------------------------------------|-------------------------|
| THE SOFT TENNIS                                                                                                    | ® ¤91> X                |
| ·理者の<br>法について<br>こを押してご確認ください<br>・<br>本語の<br>こを押してご確認ください<br>・<br>本語の<br>・<br>ストロント<br>・<br>本語の<br>・<br>ストロント<br>・<br>本語の<br>・<br>ストロント<br>・<br>本語の<br>・<br>ストロント<br>・<br>本<br>・<br>本<br>にのいて<br>・<br>、<br>本<br>にのいて<br>・<br>、<br>、<br>、<br>、<br>、<br>、<br>、<br>、<br>、<br>、<br>、<br>、<br>、<br>、<br>、<br>、<br>、<br>、 | テップ                     |
| · •                                                                                                    |                         |
| 日本担当からのお知らせ 各加盟団体からのお知らせ                                                                                                    |                         |
| - 2023/06/18 登録後の会費の返金はできません1000                                                                                                    |                         |
| 2023/06/12 - 国体メンバーへの追加方法について                                                                                                    |                         |
| 2023/05/26 【回体医理名】ご申請いただくメールアドレスについて<br>Mejer/jokaparticon.jp?/comtivents                                                                                                    |                         |

イベントを検索します

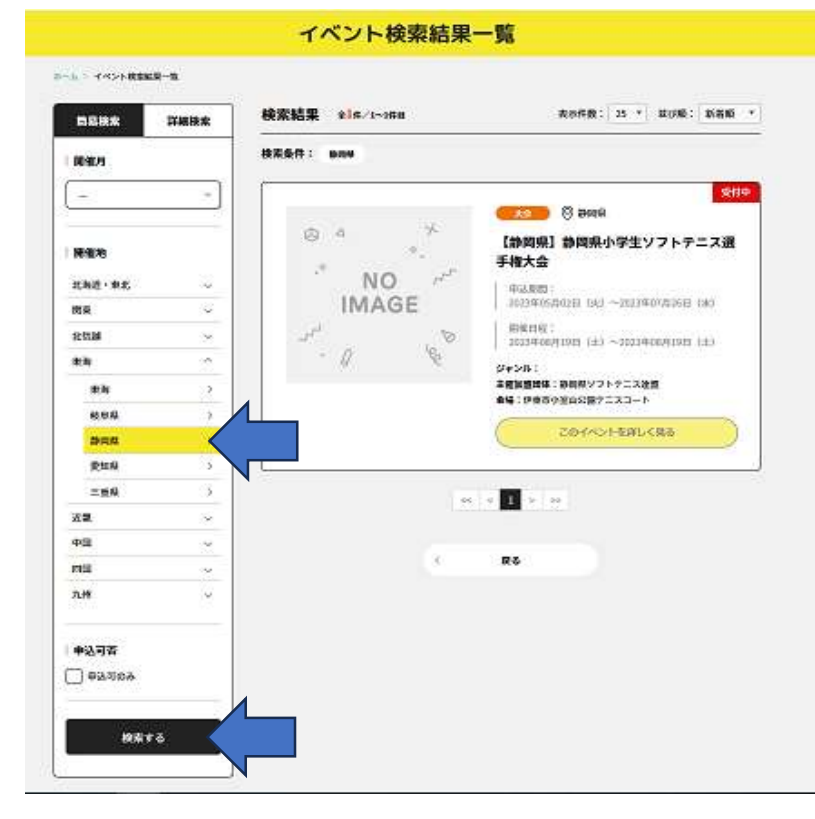

東海一静岡県で検索します。 該当する大会を確認し、 「このイベントを詳しく見る」 下の「申込」をクリック

| 会場                                                                                                    |          |
|----------------------------------------------------------------------------------------------------|----------|
| の東古小型山公園デニスコート                                                                                                    |          |
| #6月10-004<br>翻回月10東石田第1260-1                                                                                                    |          |
|                                                                                                    |          |
| 实施登靖                                                                                                    |          |
| 各時体に送信します                                                                                                    |          |
| 0222020                                                                                                    |          |
| お申し込み                                                                                                    | 14       |
|                                                                                                    |          |
| 彩 個人で申し込み                                                                                                    |          |
| お支払いできるプログラムはありません。                                                                                                    |          |
| 22. 同体で申し込み                                                                                                    |          |
|                                                                                                    |          |
| お女払いできるプログラムはありません。                                                                                                    |          |
|                                                                                                    |          |
| ※第、団体で代行申し込み                                                                                                    |          |
| n toğralağı ada tarakışdığı ve analos i totoğralar. Bendet e deşalaşı<br>Hereben til formazi bel tatalar keşenderi adıra keşenderi<br>A da tağınderi bel adağı elenderi bel<br>Hiltoğraleri bel siyaları başı |          |
| HB4R:071 小学生全種的申込                                                                                                    | <u> </u> |
|                                                                                                    |          |
|                                                                                                    |          |

種別を選択します。(ログインが必要です)

|                                                                                                   | 1                                                                        |                      |           |   |
|---------------------------------------------------------------------------------------------------|--------------------------------------------------------------------------|----------------------|-----------|---|
| 第、団体で申し込み                                                                                         |                                                                          |                      |           |   |
| 1女払いできるプログラムはありません                                                                                | tra                                                                      |                      |           |   |
| ③ 団体で代行申し込み                                                                                       |                                                                          |                      |           |   |
| PERSONALARAGEMETERS, SA<br>BRER, TO. BEARERS, TURNA S<br>(10+2-1820001484285, \$1.8)<br>BRERSEERS | альс 25 тёрынанс Влайруй<br>Мааралару, Айрус, Арриссия<br>Арриссия<br>Г. | sigislatigir.<br>av. |           |   |
| ###R:071 小学生会                                                                                     | 聽別申込                                                                     |                      |           | • |
| 型演タイプ:フリー<br>小学生男子の部                                                                              |                                                                          | 017 (4838)           | 094261488 |   |
| ◎演9イブ: フリー<br>小学生女子の夢                                                                             |                                                                          | 041 ( <b>1</b> 636)  | ロダインして載得  |   |
| 空渠タイプ:フリー<br>小学生男子研修の部                                                                            |                                                                          | 083 (8836)           | ロダインして確認  |   |
| 空渠タイプ:フリー                                                                                         |                                                                          | 013 (4838)           | ロダインして感染  |   |

団体を選択し、「申し込み」をクリックします。

| 管理中の団体一覧                                                                       |                                     |          |
|--------------------------------------------------------------------------------|-------------------------------------|----------|
| 警護をしている日本は以下の通りです。<br>「申し込み」ボタンより、指定した日本担由でイベント的<br>イベントの主要の認知体に未発得の場合、または、際に来 | 10年し込み手続きができます。<br>2度かの場合「早し込み」ボタンが | 押了できません。 |
| 18450<br>岡休島<br>(378371)                                                       | #10 <b>8</b>                        |          |
| 494902<br>南付キッズソフトテニスクラブ<br>(5525年ッズソフトテニスクラブ)                                 | 296                                 | Tuak     |
| agg738<br>静岡クラブ<br>1011ナンクラブ                                                   | 136                                 | #Lali7   |
| 100207<br>橋クラブ<br>1044(179737)                                                 | 258                                 | R(22.5   |

選手を選択します。

| 清水书      | <b>ドッズソフトテニスクラブ</b>                    |            |    |
|----------|----------------------------------------|------------|----|
| 871<br>8 | 1)<br>#980 #0100 TANHED<br>#0100 #0100 | •<br>777   |    |
| 対象質の     | 選我                                     |            |    |
| TACH     | 第三支払いの対象となる団体参加者を選択してください。             |            | -  |
|          | 6185<br>63855                          | \$4/10     | *  |
| Ŧ        | 157821647291<br>副軍 完成                  | 1975/08/25 |    |
| 0.0      | NTRO-161666<br>長澤 感狂                   | 1977/06/23 | Į  |
| Ŧ        | 257821650746<br>驾业 刊版                  | 1977/01/18 |    |
| 18       | 25TA21658336<br>42 08.9                | 1982/03/24 |    |
| Π        | Smortsnam<br>리비 월구                     | 2012/11/28 |    |
| 100      | STR21750423                            | 2013/12/02 | ÷. |

内容を確認し、「確認して次へ」

| 「ペント舞石支払い内容の確認                                                                                                    |          |
|----------------------------------------------------------------------------------------------------|----------|
| (ペント語のお安払い内容についてご確認をお願いします。<br>※以下の金額の他に影響システム利用用がかかります。                                                                                                    |          |
| 25支出A-11/8                                                                                                    |          |
| <b>在比约</b> 塔                                                                                                    | 小学生全理财平达 |
| イベント損支払対象者                                                                                                    | 25       |
| イベント豊全計(団体教研書)                                                                                                    | - FD     |
| たそイベントの時についていた。<br>時代があるイベントの時代の                                                                                                    |          |
| たっていたり、「おおおおかい」がある。 あまたのかおおおお コステップ されます。<br>19日本 没有 イベント 読みま                                                                                                    |          |
| たーイベントのHEREYAN NEW、HEREYANDERSENDEスキップされます。<br>国体を始合イベント構成家<br>HERF、anacommuna.<br>E 国際                                                                                                    |          |
| たーイベントの時になった。MERS、MERSSMERSEDコスキップされます。<br>開催着加着「ベント構成家<br>MERS「Introduction<br>E 国際<br>MERS: 100000000<br>全部1071                                                                                                    |          |
| たーイベントのHERETAN NEW, HERETAN HERETAN STATE<br>EREF<br>HERETAN<br>HERETAN<br>HERETA |          |
| たーイベントの時にでから、WEALS、 BERSCHREERED ススキップされます。<br>国際参加者・イベント病夫家<br>SEREEL CONSISTEN<br>SEREEL CONSISTENCE<br>SEREEL CONSISTENCE<br>SEREEL CONSISTENCE<br>SEREEL C                                                                                                    |          |

システムには参加料を設定してありませんので、 ありませんので、「無料」をチェックし、 「大会申込手続き完了」をクリック。

| サイベント調支払          |                           |                  |     |
|-------------------|---------------------------|------------------|-----|
| 清水キッズソフトテ         | ニスクラブ                     |                  |     |
|                   |                           | <u> </u>         |     |
| 8/31/A/860<br>900 | 410,080,00<br>8621 - 1138 | イベント曲の<br>お支払い   | 87  |
| 約支払い方法の選択         |                           |                  |     |
| 以下の内容をご確認いただき、あら  | を始をお願いします。                |                  |     |
| 533-46            |                           |                  | 3   |
| SH#\$708235       |                           |                  |     |
| 42 (X12)          |                           | イベント者            | 0F5 |
| 石川 獅子             |                           | イベント費            | 0F5 |
|                   |                           | 5-ステム利用料 0円 × 2名 | 049 |
|                   |                           | 北支站44888         | 063 |
| お支払い手数料(システム利用    | 05WC3 (NI                 |                  |     |
| お安払い方法を選択してくださ    | 60a                       |                  |     |
| お安払い方法            |                           |                  |     |
| * 2514            |                           |                  |     |
| 無料でお申込みいただけます。    |                           |                  |     |
|                   | LEBRUCLET.                |                  |     |
| よろしければ「お早込み早続き来」  | たい ポタンを押してください            | ~                |     |
| お支払いに知してのご開設連続は、  | 2938288K#20               |                  |     |
|                   |                           |                  |     |

## 団体情報管理画面の「イベント」を選択し、

「追加情報」をクリック。

|                                                                                            | 1                                | 団体情報管                        | 理         |                     |
|--------------------------------------------------------------------------------------------|----------------------------------|------------------------------|-----------|---------------------|
|                                                                                            |                                  |                              |           |                     |
| 清水キッズソフトテ:                                                                                 | ニスクラブ                            |                              |           |                     |
|                                                                                            |                                  |                              |           |                     |
|                                                                                            |                                  |                              |           |                     |
| 基本情報                                                                                       | \$108B                           | 12                           | 支払い管理     | 1421                |
|                                                                                            |                                  |                              |           |                     |
| 参加イベント一覧                                                                                   |                                  |                              |           |                     |
| が加辛し込みをしているイベントの                                                                           | -1100 F0300                      | <b>5</b> .                   |           |                     |
| 前便約了したイベントは表示されま<br>イベント名をクリックすると、参加・                                                      | CA                               | を確認することができま                  |           |                     |
| ※「メンバー原法」ボタンを用してい                                                                          |                                  |                              |           |                     |
| ※「メンバー単図」 ボタンを押して<br>のいい。                                                                  |                                  |                              |           |                     |
| ※「メンパー単述」ボタンを押して<br>SVンル<br>イベント<br>(4年2月999)                                              | 92,82                            | 2972                         |           |                     |
| *「メンバー単述」ボタンを押して<br>-<br>-<br>-<br>-<br>-<br>-<br>-<br>-<br>-<br>-                         | *2.80                            | 2025-00/19~                  |           |                     |
| * 「メンバー単法」 ボタンを押して<br>タベント<br>イベント<br>はたままた。<br>このには、前点の人々生ソフトテニ<br>スポテーキスカ                | <b>9125,05,02~</b><br>2025,07/26 | 2025,00(/19~<br>2025,00(/19~ | x2//(-#3) | 2015年   93-1        |
| * 「メンパー単法」 ボタンを押して<br>フィント<br>は名思想時的<br>えな<br>「日知時日 前時前小学生ソフトテニ<br>ス選手を大会<br>(時時時ソフトテニス変数) | <b>0123,03,02~</b><br>2023,07/26 | 2023/08/19~<br>2023/08/19    | x2/5-#2   | £20 <b>5</b> ₩ ●2一覧 |

種別を選択します。

| ジャンル                                            |                                                                                    |
|-------------------------------------------------|------------------------------------------------------------------------------------|
| 主动动动的体                                          | 割回覧ソフトデニス漫型                                                                        |
| 团体追加情                                           | *                                                                                  |
| が加申し込みをし<br>中し込みの新しい<br>情報は判定でも安                | ているイベントに掲載を追加することができます。各イベントのメニューを用き、必要な情報を追加、最近して下さい。<br>目に表示されます。<br>目することができます。 |
| 参加者追加                                           | 情報                                                                                 |
| い。<br>申し込みの新しい<br>情報は何度でも選び<br>小学生主義の中<br>小学生男子 | Ric表示されます。<br>Bすることができます。<br>の部                                                    |
|                                                 |                                                                                    |

A欄に順位・ペア(1A・1B、2A・2B…)を半角で入力。 B欄に所属団体(略称可)を入力します。 C欄に学年を半角で入力してください。 D欄は備考。入力間違いの取り消しはここに記してください 「確定」し終了です。

| 1<br>10                                                                                                    |                                                                                                    |                                                                              |                                                                              |                  |                                                                                                    | _8 |
|----------------------------------------------------------------------------------------------------|----------------------------------------------------------------------------------------------------|------------------------------------------------------------------------------|------------------------------------------------------------------------------|------------------|----------------------------------------------------------------------------------------------------|----|
| 参加イベント                                                                                                    | 追加情報                                                                                                    |                                                                              |                                                                              |                  |                                                                                                    |    |
| イベント名                                                                                                    | (参岡県)                                                                                                    | 静岡県小学生ソフトテニ                                                                  | ニス選手権大会                                                                      |                  |                                                                                                    |    |
| ジャンル                                                                                                    |                                                                                                    |                                                                              |                                                                              |                  |                                                                                                    |    |
| 主催加盟団体                                                                                                    | 静岡県ソフトテニス連盟                                                                                                    | 8                                                                            |                                                                              |                  |                                                                                                    |    |
| 団体追加情報                                                                                                    |                                                                                                    |                                                                              |                                                                              |                  |                                                                                                    |    |
| 参加申し込みをしてい<br>申し込みの新しい順に                                                                                                    | いるイベントに情報を追加す<br>こ表示されます。<br>t ることができます。                                                                             | ることができます。各イ                                                                  | ベントのメニューを開き                                                                  | 必要な情報を追          | 鼬、設定して下さい。                                                                                                    |    |
| 情報は何度でも変更す<br>参加者追加情                                                                                                    | 報                                                                                                    |                                                                              |                                                                              |                  |                                                                                                    |    |
| 情報は何度でも変更す<br>参加者追加情<br>参加申し込みをしてし<br>い。<br>申し込みの新しい順に<br>情報は何度でも変更す                                                                                   | 報<br>いるイベントに参加者情報を<br>こ表示されます。<br>することができます。                                                                         | 追加することができます                                                                  | 。<br>各イベントのメニュー                                                              | を開き、必要な情         | 報を追加、設定して下                                                                                                    | đ  |
| 情報は何度でも変更す<br>参加者追加情<br>参加申し込みをしてい<br>い。<br>申し込みの新しい期に<br>情報は何度でも変更す<br>小学生全種別中込<br>小学生男子の                                                             | <b>報</b><br>Nるイベントに参加者情報を<br>こ表示されます。<br>することができます。<br>部                                                             | 追加することができます                                                                  | 。各イベントのメニュー                                                                  | を開き、必要な情         | 「報を追加、設定して下」                                                                                                    | ĕ  |
| 情報は何度でも変更す<br>参加者追加情<br>参加申し込みをしてい<br>い。<br>申し込みの新しい際に<br>情報は何度でも変更す<br>小学生全種別中込<br>小学生全種別中込<br>小学生全種別中込<br>小学生全種別中込                                   | <ul> <li>マー・・という</li> <li>報</li> <li>へるイベントに参加者情報を<br/>まま示されます。</li> <li>することができます。</li> <li>部</li> </ul>            | 追加することができます                                                                  | 。各イベントのメニュー<br>-                                                             | を開き、必要な信         | 報を追加、設定して下                                                                                                    | ē  |
| 情報は何度でも変更す<br>参加者追加情<br>参加申し込みをしてい<br>い。<br>申し込みの新しい期時<br>情報は何度でも変更す<br>小学生全種別中込<br>小学生全種別中込<br>小学生全種別中込<br>小学生全種別中込<br>小学生全種別中込                       | <ul> <li>マーム・シレンジング</li> <li>マントに参加者情報を<br/>まま示されます。<br/>することができます。</li> <li>部</li> </ul>                            | 追加することができます                                                                  | 。<br>各イベントのメニュー                                                              | を開き、必要な <b>ば</b> | <ul> <li>報を追加、設定して下</li> <li>・</li> <li>・</li>     &lt;</ul> | č  |
| 情報は何度でも変更す<br>参加者追加情<br>参加申し込みをしてい<br>い。<br>申し込みの新しい期に<br>情報は何度でも変更す<br>小学生全種別中込<br>小学生男子のう<br>小学生全種別中込<br>小学生女子のう<br>参加者一覧                            | <ul> <li>ペロイベントに参加者情報を<br/>(本示されます。<br/>することができます。</li> <li>部</li> <li>部</li> <li>氏名</li> </ul>                      | 追加することができます<br>・<br>・<br>・<br>・<br>・<br>・<br>・<br>・<br>・<br>・<br>・<br>・<br>・ | 。各イベントのメニュー<br>日<br>日<br>日<br>日<br>日<br>日<br>日<br>日<br>日<br>日<br>日<br>日<br>日 | を開き、必要な#         | <ul> <li>報を追加、設定して下</li> <li>         &lt;</li></ul>                                                                                                    | đ  |
| 情報は何度でも変更す<br>参加者追加情<br>参加申し込みをしてし<br>い。<br>申し込みの新しい順は<br>情報は何度でも変更す<br>小学生全種別中込<br>小学生全種別中込<br>小学生全種別中込<br>小学生女子の;<br>参加者一覧<br>イシカワ サ目<br>生年月日:2012/1 | <ul> <li>ペイペントに参加者情報を<br/>:表示されます。<br/>することができます。</li> <li>部         <ul> <li>氏名</li> <li>パ28</li> </ul> </li> </ul> | 遊加することができます                                                                  | 。各イベントのメニュー                                                                  | を開き、必要な#         | <ul> <li>報を追加、設定して下</li> <li>マ</li> <li>会員追加情報設定</li> <li>D</li> <li>取消</li> </ul>                                                                                                    | t  |

## 支払い手続き後に行う「追加情報」の入力内容については、下記の通りにお願いします

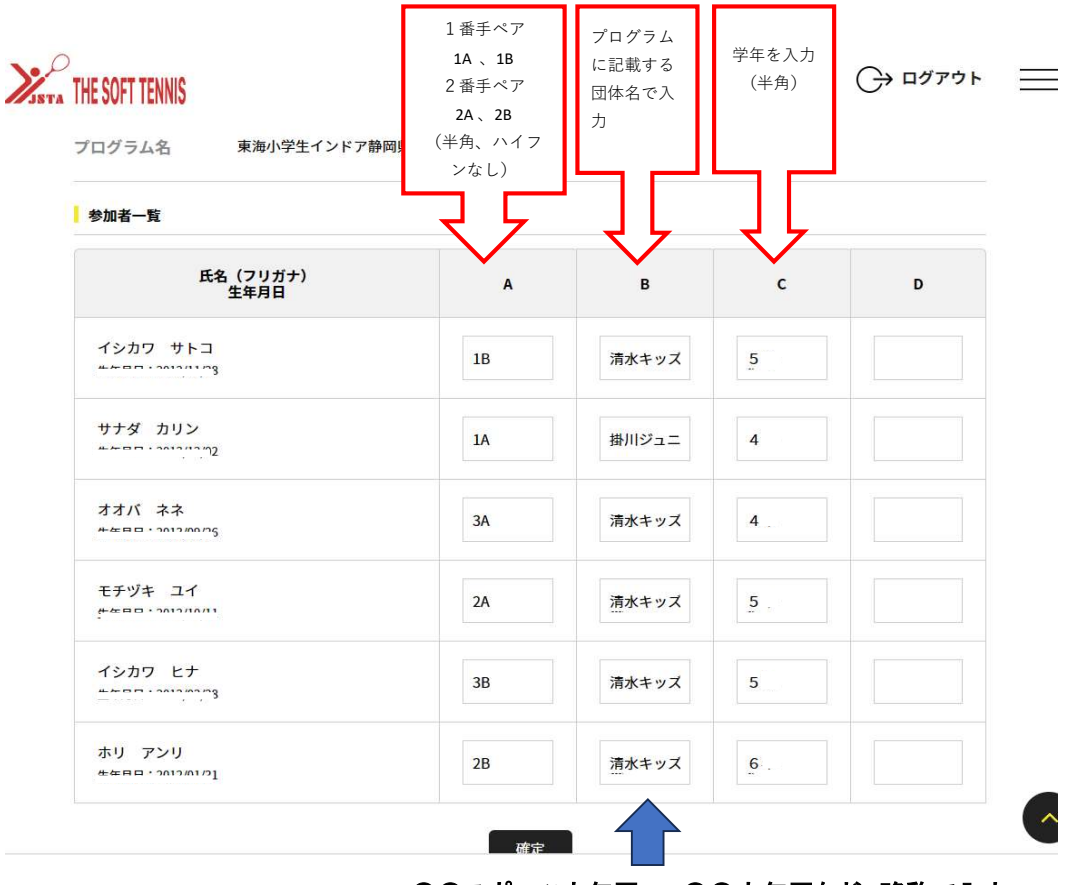

〇〇スポーツ少年団 = 〇〇少年団など、略称で入力